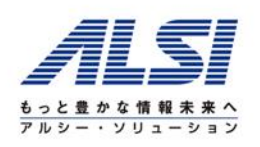

# InterSafe CATS Ver5.0 コンフリクト 回避策

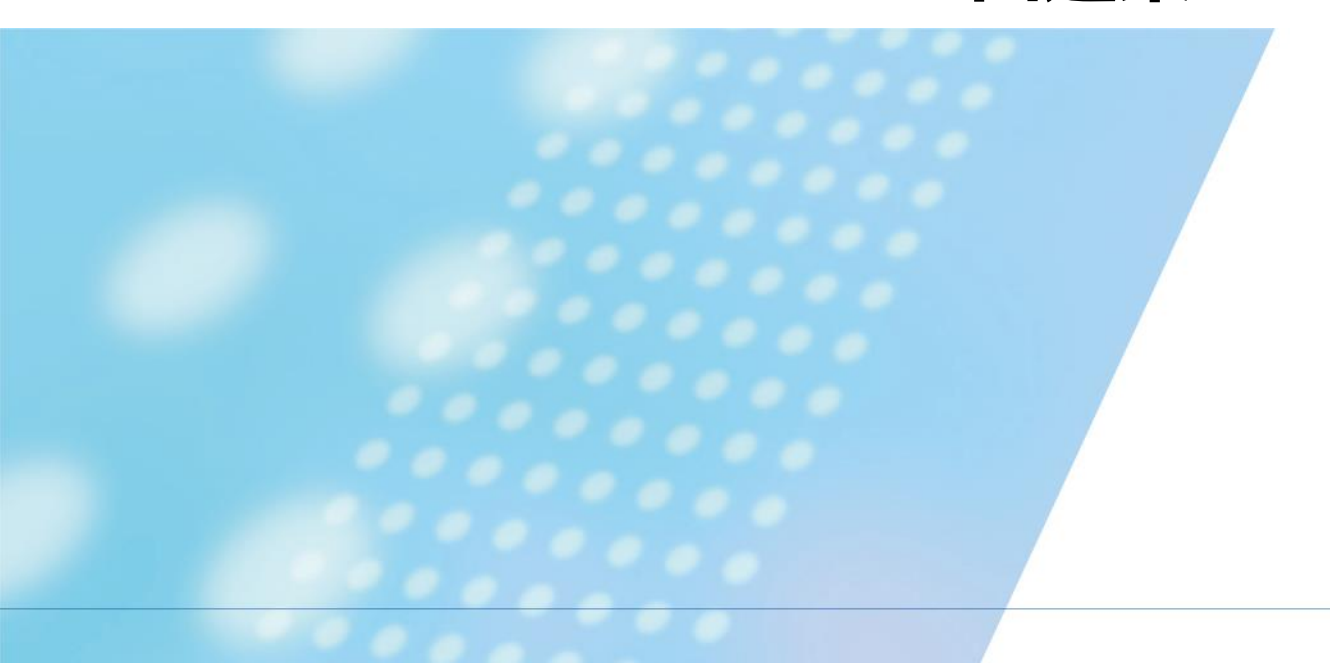

2019年3月18日 サービス事業推進部 サービス事業推進課

アルスス アステレインテュレーフョン株式会社

Copyright Alps System Integration Co., Ltd. All rights reserved.

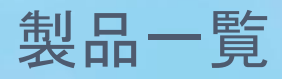

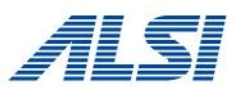

- <u>ウイルスバスターコーポレートエディション XG SP1</u>
- ウイルスバスタービジネスセキュリティサービス 6.5
- <u>ウイルスバスター クラウド Ver.15</u>
- <u>ノートンセキュリティ</u>
- <u>Kaspersky Endpoint Security 11 for Windows</u>
- カスペルスキーインターネットセキュリティ 19
- <u>McAfee EndpointSecurity 10.6</u>
- <u>マカフィー リブセーフ 16</u>
- ESET Internet Security 11
- <u>ZEROスーパーセキュリティ</u>
- F SecureSafe 17
- <u>Windows Intune</u>
- <u>ライブタイル</u>
- <u>Skype for Windows (デスクトップ版)</u>
- Adobe Reader DC
- <u>Cybozu Desktop 2</u>
- <u>iCloud/iTunes</u>
- Office 365 ProPlus(Office 2016 professional)
- OneDrive

ウイルスバスター コーポレートエディションXG Service Pack 1 Critical Patch 5261

# [事象]

CATSのインストールに失敗する

# [発生条件]

- ・ウイルスバスターコーポレートエディションをインストール
- 32bitOS

# [回避策]

ウイルスバスターCorpXGを12.0.5261 SP1にバージョンアップする。

| 😼 InterSa         | fe CATS - InstallShield Wizard                                                     |        |
|-------------------|------------------------------------------------------------------------------------|--------|
| InterSafe<br>選択した | CATS をインストールしています<br>プログラム機能をインストールしています。                                          |        |
| 1                 | InstallShield ウィザードは、InterSafe CATS をインストールしています<br>影 InterSafe CATS のInstaller 情報 | t.Luts |
|                   | サービスを開始できませんでした                                                                    |        |
|                   | ОК                                                                                 |        |
| InstallShield -   | < 戻る(B) 次へ(N) >                                                                    |        |

ILSI

ウイルスバスタービジネスセキュリティサービス(バージョン6.5)

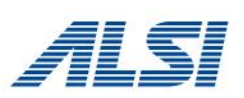

#### [事象]

ウイルスバスタービジネスセキュリティサービスクライアントのスマートスキャン使用不可と なる

#### [発生条件]

CATSクライアントとウイルスバスタービジネスセキュリティサービス同居時

#### [回避策]

フィルタリング無効アプリケーションを有効にして無効アプリケーションに以下を登録する NTRTSCAN

ウイルスバスタービジネスセキュリティサービス(バージョン6.5)

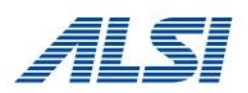

[事象発生時の画面]

| TREND ビジネスセキュリー                                                   | ティクラ・     | イアント                          |            |         |            |
|-------------------------------------------------------------------|-----------|-------------------------------|------------|---------|------------|
| マートスキャン使用<br>インターネット接続を確認してください                                   | 月不可<br>^> |                               |            |         |            |
| ウイルス/不正プログラム                                                      | 0         | 検索                            |            |         |            |
| スパイウェア/グレーウェア<br>2018/11/27 (火) 11:42以降<br>2018/11/27 (火) 11:42以降 | 0         |                               | [          |         |            |
| 予約検索 予約検索は無効になっています                                               | 無効        | アップデー                         | -ト         |         |            |
| <b>ウイルスパターンファイル 14</b><br>前回のアップデート: 2018/12/12 (水) 11:45         | .681.00   |                               |            |         |            |
|                                                                   | _         |                               | ~          |         |            |
|                                                                   | 8         | TREND MICRO<br>SMART PROTECTI | ON NETWORK |         |            |
|                                                                   |           |                               | ビジネス       | セキュリティク | ライアント (オン: |

ウイルスバスター クラウド (バージョン15)

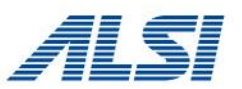

#### [事象]

ウイルスバスタークラウドのインストールに失敗する

#### [発生条件]

CATSクライアントインストール済みの環境

# [回避策]

例外URL設定に以下を登録する

登録形式 : ワイルドカード指定URL カテゴリ : 許可カテゴリ URL : https://\*.trendmicro.com ※「http://とhttps://両方に適用します」にチェックあり

| 🚳 トレンドマイクロ ダウンローダ                                                |
|------------------------------------------------------------------|
| ファイルをダウンロードできません。コンピュータがインターネットに接続されていることを確認<br>してから、やりなおしてください。 |
| 詳細については、トレンドマイクロのWebサイトを参照してください。                                |
|                                                                  |

Symantec ノートンセキュリティ

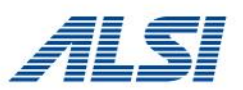

# [事象1]

ノートンセキュリティにて「新しいバージョンを確認する」を閲覧できない

#### [発生条件]

「ITサービス > IT」カテゴリが規制に設定されている

#### [回避策]

例外URL設定に以下を登録する

登録形式 : ワイルドカード指定URL カテゴリ : 許可カテゴリ URL : https//\*.norton.com ※「http://とhttps://両方に適用します」 にチェックあり

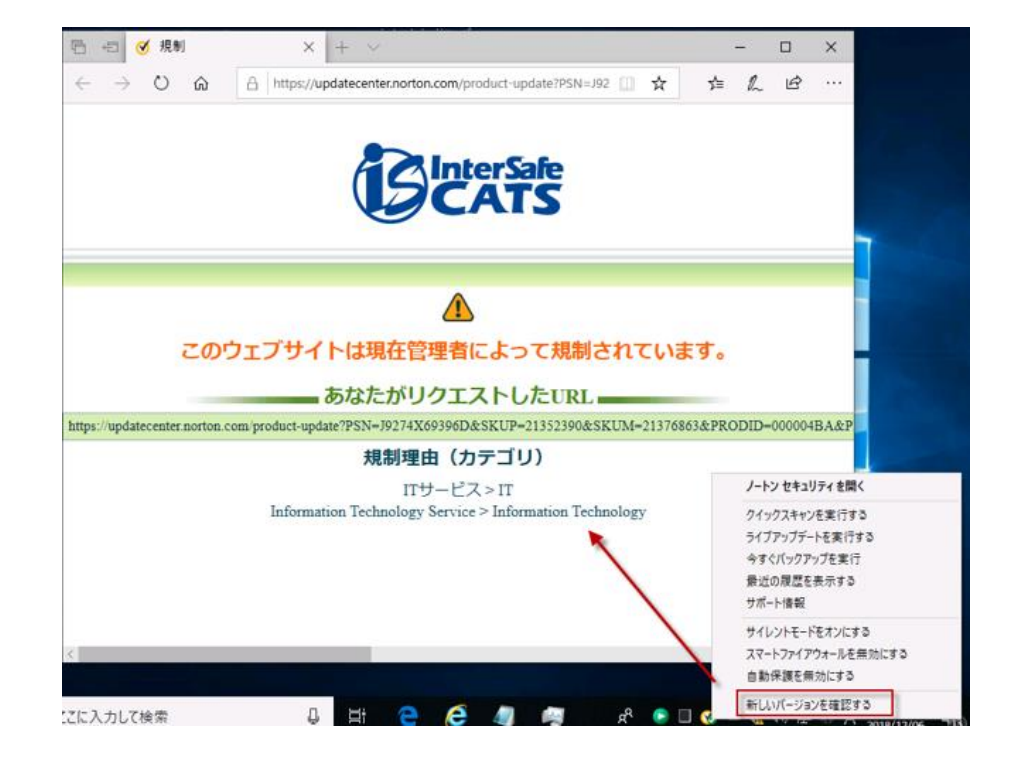

Symantec ノートンセキュリティ

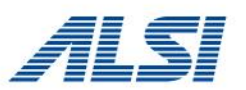

# **[事象2]** ノートンセキュリティのインストールに失敗する

#### [発生条件]

CATSを先にインストールする

#### [回避策]

フィルタリング無効アプリケーションに以下を登録する :¥Program Files¥Norton Security¥ ※「ファイルパス」を選択

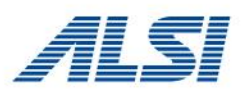

# [事象]

# カスペルスキーのアクティベーションができない

# [発生条件]CATSクライアントとKasperskyEndpointSecurity10同居時

# [回避策]

フィルタリング無効アプリケーションに以下を登録 :¥Program Files (x86)¥Kaspersky Lab¥Kaspersky Endpoint Security for Windows¥ ※「ファイルパス」を選択

#### [事象発生時の画面]

アクティベートしようとすると以下の流れでダイアログが表示される

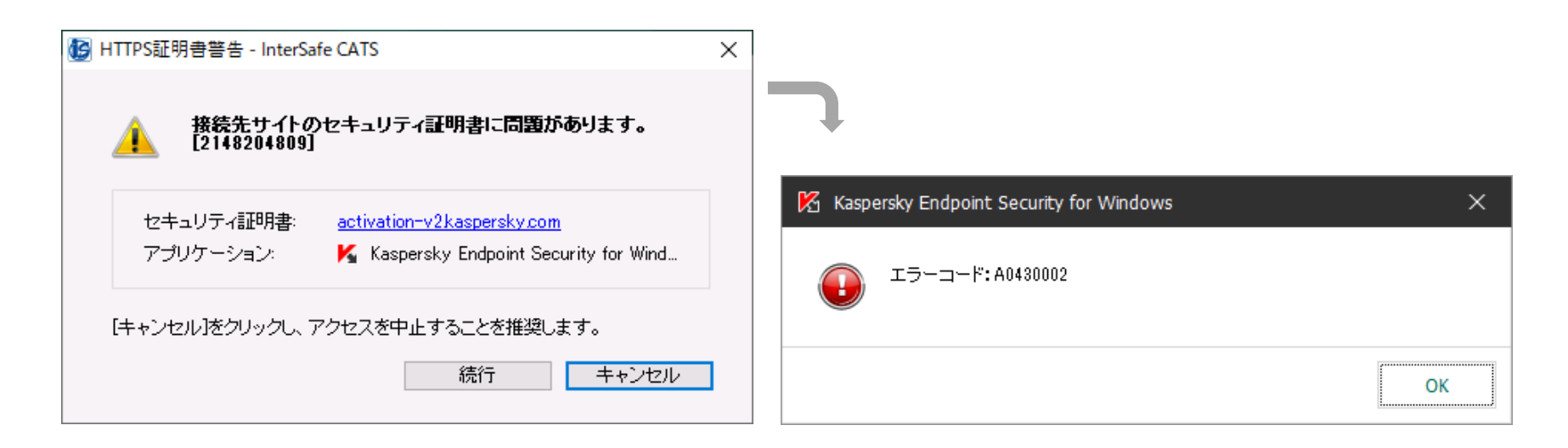

カスペルスキー インターネットセキュリティ 19

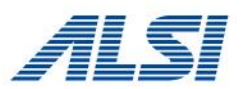

#### [事象1]

マイカスペルスキーに接続できない

#### [発生条件]

CATSクライアントとカスペルスキーインターネットセキュリティ19が同居時

#### [回避策]

以下の設定を行う。

(1)フィルタリング無効アプリケーションに以下を登録

avp

 (2)例外URLに以下を登録
 ①登録形式 : ワイルドカード指定URL カテゴリ : 許可カテゴリ URL : https://\*.kaspersky.com ※「http://とhttps://両方に適用します」に チェックあり
 ②登録形式 : ワイルドカード指定URL カテゴリ : 許可カテゴリ URL : https://\*.kaspersky-labs.com ※「http://とhttps://両方に適用します」に チェックあり

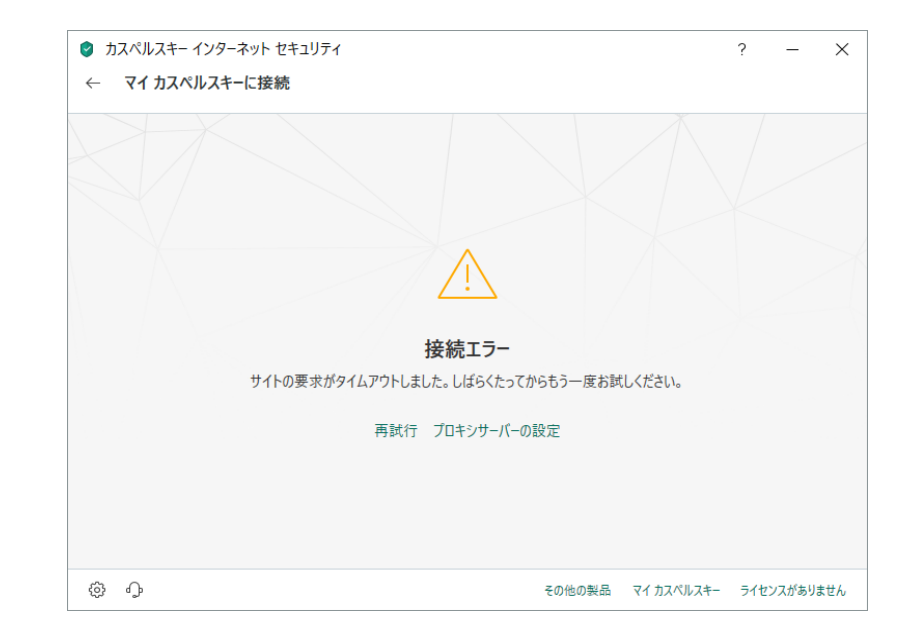

カスペルスキー インターネットセキュリティ 19

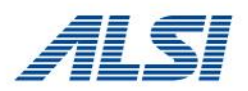

#### [事象2]

カスペルスキーインターネットセキュリティのアクティベーションに失敗する

# [発生条件] CATSクライアントとカスペルスキーインターネットセキュリティ19が同居時

#### [回避策]

以下の設定を行う。

# フィルタリング無効アプリケーションに以下を登録

avp

| カスペルスキー インターネッ | ト セキュリティ                                                                 |                   |              | ?   | _      | $\times$ |
|----------------|--------------------------------------------------------------------------|-------------------|--------------|-----|--------|----------|
| ← アクティベーション    |                                                                          |                   |              |     |        |          |
|                | トランスポートレベルエラーです。<br>アクティベートするにはインターネット<br>もう一度お試しください。<br>再試行<br>原因と解決方法 | 接続が必要です。インターネットの接 | 続設定を確認し、     |     |        |          |
| キャンセル          |                                                                          |                   |              |     |        |          |
| \$<br>\$       |                                                                          | その他の製品            | き マイ カスペルスキー | ライセ | ンスがありま | ません      |

カスペルスキー インターネットセキュリティ 19

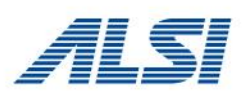

#### [事象3]

カスペルスキーインターネットセキュリティのインストール時、不正証明書ダイアログが 表示される

#### [発生条件]

CATSクライアントを先にインストール HTTPSデコードが有効

#### [回避策]

以下の設定を行う。 HTTPSデコード除外ホストに以下を登録する activation-v2.kaspersky.com sdeconfig.kaspersky-labs.com

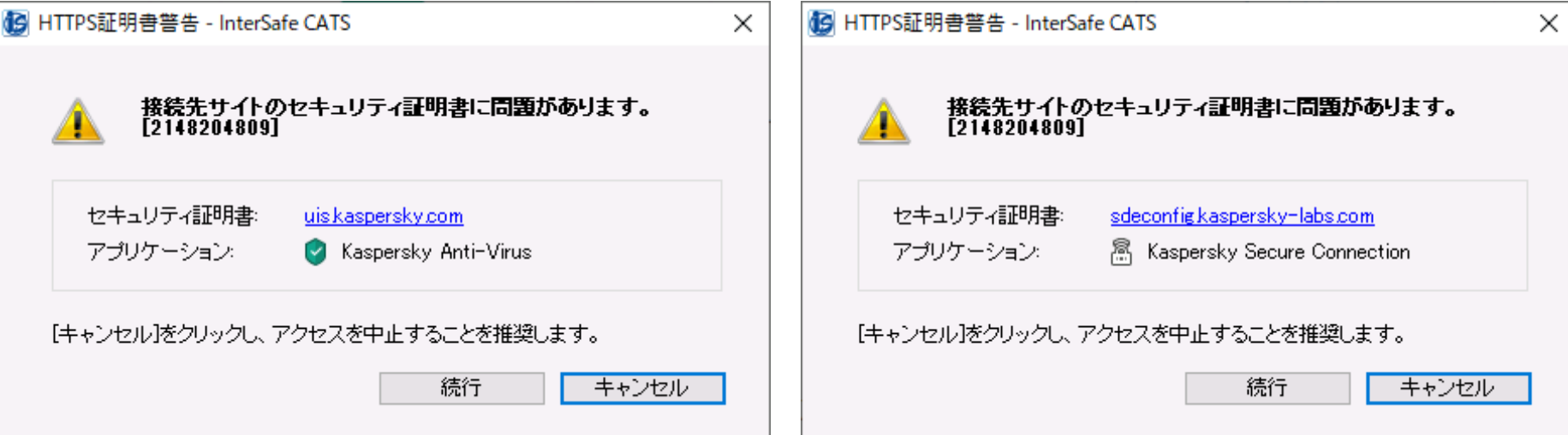

カスペルスキー インターネットセキュリティ 19

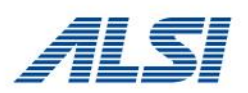

#### 【事象4】

avp.exeがhttp://touch.kaspersky.com/への接続を繰り返し実施する。

## [発生条件]

CATSクライアントとカスペルスキーインターネットセキュリティ19が同居時

#### [回避策]

以下の設定を行う。

フィルタリング無効アプリケーションにカスペルスキーインターネットセキュリティの インストールフォルダ以下を登録

:¥Program Files (x86)¥Kaspersky Lab¥Kaspersky Internet Security 19.0.0¥ ※「フォルダ指定」を選択

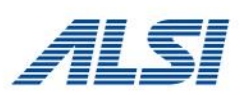

# [事象1]

McAfee Agent ステータスモニターから、[プロパティの収集と送信]、[イベントを送信]、 [新しいポリシーの確認]をクリックすると、エラー「ePOサーバに接続できません。」と表 示される

## [発生条件]

CATSクライアントとMcAfee Endpoint Protection 同居時

#### [回避策]

HTTPSデコードの除外ホストにMcAfee管理サーバのホスト登録する \*mcafee.com

| McAfee Ag                     | ent モニター                         |                                     |                  |                                                                        |          | – 🗆 X                  |
|-------------------------------|----------------------------------|-------------------------------------|------------------|------------------------------------------------------------------------|----------|------------------------|
| エージェント ステ                     | F-92                             |                                     |                  |                                                                        |          |                        |
|                               |                                  | エージェント                              | サービスは新           | 見在稼動しています。                                                             |          | プロパティの収集と送信(0)         |
| コンポーネ                         | 日付                               | 時間                                  | 種類               | ステータス                                                                  |          | イベントを送信(E)             |
| 10-40<br>10-0-0-              | 2018/12/                         | 19:40:57                            | 15 H             | エージェントがイベントを送信できませんでし<br>                                              |          |                        |
| フレームワー<br>フレームワー              | 2018/12/<br>2018/12/             | 1 9:40:53<br>1 9:40:53              | 情報<br>情報         | ePOサーバーに接続しています。<br>Iージェントが通信セッションを開始しました。                             |          | 新しいポリシーの確認(H)          |
| フレームワー…<br>フレームワー…<br>フレームワー… | 2018/12/<br>2018/12/<br>2018/12/ | 1 9:40:53<br>1 9:40:53<br>1 9:40:53 | 情報<br>情報<br>情報   | ePOサーバーに1イベントをアップロードし<br>ePOサーバーにEVENTパッケージを送信<br>イベントを送信しています         |          | ポリシーの施行(ハ)             |
| フレームワー…<br>フレームワー…<br>フレームワー… | 2018/12/<br>2018/12/<br>2018/12/ | 1 9:40:53<br>1 9:35:58<br>1 9:35:58 | 情報<br>エラー<br>エラー | アップロードするイベントを探しています。<br>エージェントがイベントを送信できませんでし<br>ePO サーバーに接続できません。     |          | エージェントの設定(A)           |
| フレームワー…<br>フレームワー…<br>フレームワー… | 2018/12/<br>2018/12/<br>2018/12/ | 1 9:35:53<br>1 9:35:53<br>1 9:35:53 | 情報<br>情報<br>情報   | ePO サーバーに接続しています。<br>エージェントが通信セッションを開始しました。<br>ePO サーバーに1 イベントをアップロードし |          | コンテンツをデスクトップに保存<br>(S) |
| フレームワー…<br>フレームワー…<br>フレームワー… | 2018/12/<br>2018/12/<br>2018/12/ | 1 9:35:53<br>1 9:35:53<br>1 9:35:53 | 情報<br>情報<br>情報   | ePO サーバーに EVENT パッケージを送信<br>イベントを送信しています<br>アップロードするイベントを探しています。       |          | 開じる(C)                 |
| フレームワー…<br>フレームワー…<br>フレームワー… | 2018/12/<br>2018/12/<br>2018/12/ | 1 9:30:58<br>1 9:30:58<br>1 9:30:54 | エラー<br>エラー<br>情報 | エージェントがイベントを送信できませんでし…<br>ePOサーバーに接続できません。<br>ePOサーバーに接続しています。         | <b>~</b> |                        |

# **McAfee Endpoint Protection 10.6**

# [事象2]

McAfee Endpoint Protectionが通信を行う場合に不正証明書ダイアログが表示される

# [発生条件]

CATSクライアントとMcAfee Endpoint Protection同居時

#### [回避策]

HTTPSデコードの除外ホストにHTTPS証明書警告ダイアログ中に表記されている、 セキュリティ証明書のアドレスを登録する

trustedsourceserver\_imqa01

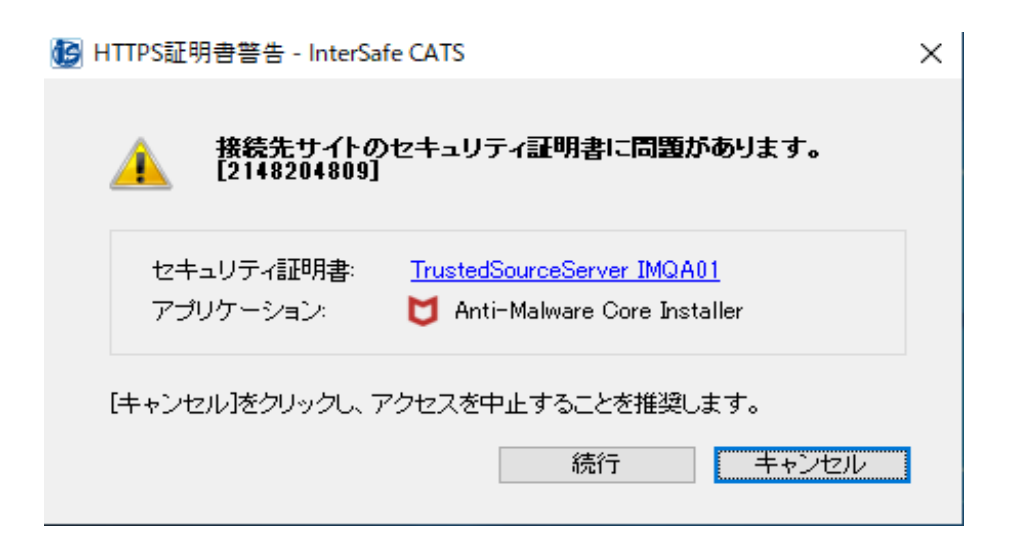

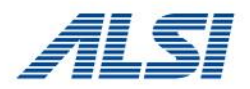

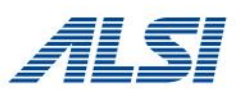

# 【事象3】

CATSクライアントインストール後、McAfee Agentをインストールできない

# [発生条件]

次の順番でインストールした場合 1.CATSクライアント 2.McAfee Endpoint Protection

[回避策]以下の2つの対応を行う ①フィルタリング無効アプリケーションに以下を登録する McAfeeSmartInstall

② HTTPSデコードの除外ホストにMcAfeeの管理サーバを除外ホストに登録する
 \*mcafee.com

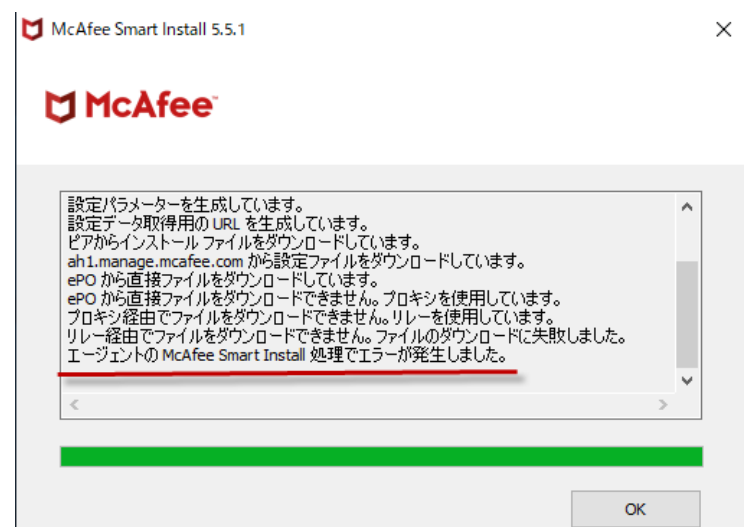

マカフィーリブセーフ

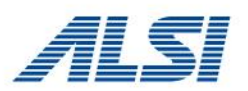

#### [事象1]

マカフィーリブセーフのインストール中に不正証明書ダイアログが表示される

#### [発生条件]

・ CATSクライアントインストール後にマカフィーリブセーフをインストール中

#### [回避策]

HTTPSデコードの除外ホストにHTTPS証明書警告ダイアログ中に表記されている、 セキュリティ証明書のアドレスを登録する

trustedsourceserver\_imqa01

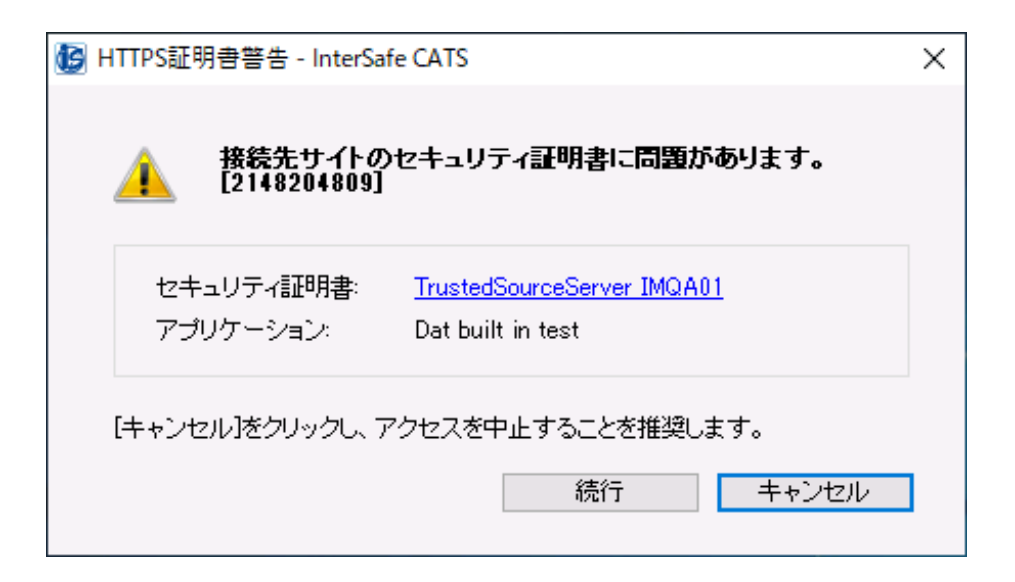

マカフィーリブセーフ

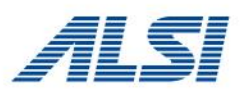

# **[事象2]** マカフィーリブセーフのインストールに失敗する

#### [発生条件]

・ CATSクライアントインストール後にマカフィーリブセーフをインストール

#### [回避策]

例外URLに以下を登録する
登録形式 : ワイルドカード指定URL
カテゴリ : 許可カテゴリ
URL : https://\*.mcafee.com
※「http://とhttps://両方に適用します」
にチェックあり

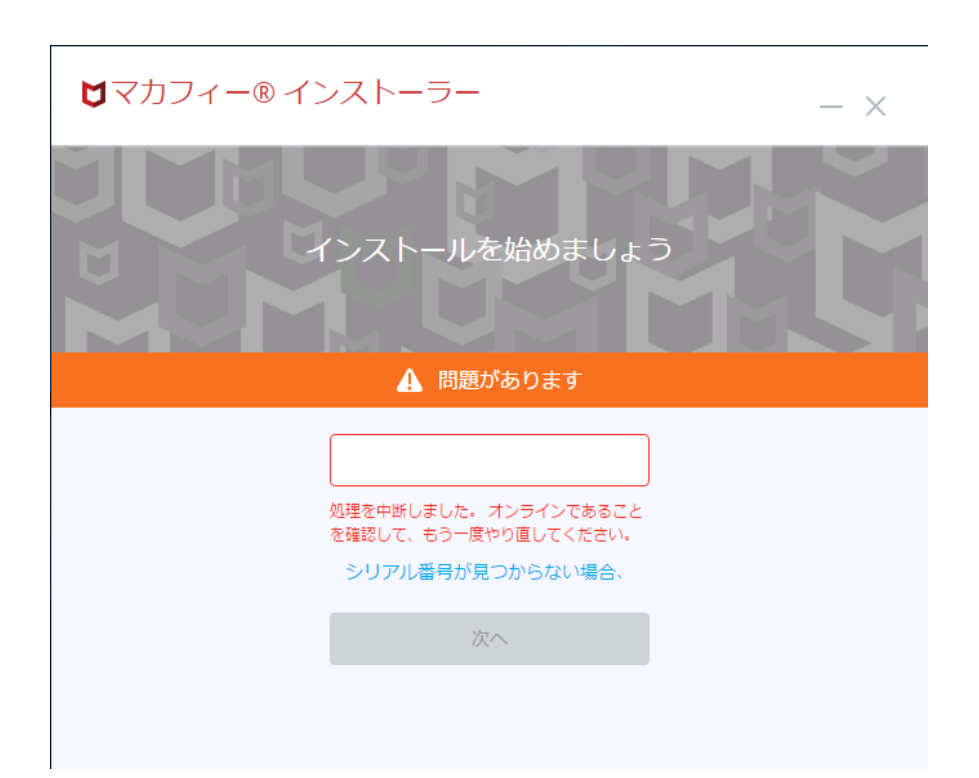

# **ESET Internet Security 11**

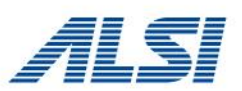

# [事象]

ESET Internet Security のインストールに失敗する

#### [発生条件]

CATSクライアントインストール済みの環境

| [回避策] 無効アプリケーションに以下を登録<br>Setup<br>eis_nt64_JPN |                                                 |                | ・・・・・・・・・・・・・・・・・・・・・・・・・・・・・・・・・・・ |                                         |  |
|-------------------------------------------------|-------------------------------------------------|----------------|-------------------------------------|-----------------------------------------|--|
| (ese                                            | SECURITY                                        |                | ださい。                                |                                         |  |
| A                                               | <b>アクティベーションに失敗しました</b><br>アクティベーションサーバーに到達できませ | んでした           |                                     | インストールに失敗する場合は?                         |  |
|                                                 | <b>~</b>                                        | 8              |                                     | 完了 ( <u>N</u> )<br>キャノン IT ソリューションズ株式会社 |  |
|                                                 | 現在、ESETサーバに到達出来ない可能性」<br>しばらくたってからアクティベーションを再試行 |                | [.]<br>Dます。                         |                                         |  |
| Ŧ                                               | 試行 戻る                                           | アクティベーションのスキップ | エラーコード: ECP.20016                   |                                         |  |

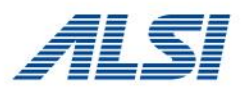

| 製品名                           | 事象                                                                       | 回避策                                                                                                    |
|-------------------------------|--------------------------------------------------------------------------|----------------------------------------------------------------------------------------------------|
| ソースネクスト<br>スーパーセキュリティ<br>ZERO | ZEROスーパーセキュリティ のマニュアル/Q&A<br>ページが表示されない                                  | 無効URL(※)に以下を登録する<br>https://www.sourcenext.com<br>※無効URLへの登録は、下記設定で行う<br>・http://とhttps://両方に適用します」に<br>チェックあり                                                                                    |
|                               | ZEROスーパーセキュリティ のアップデートに<br>失敗する                                          | <b>無効アプリケーションに下記を登録する</b><br>:¥Program Files¥スーパーセキュリティ¥                                                                                                    |
|                               | ZEROスーパーセキュリティ のインストールに<br>失敗する                                          | <ul> <li>下記2つの回避策を両方実施する</li> <li>1.プロセスを無効アプリケーションに登録 ProductAgentService </li> <li>2.無効URL(※)に下記を登録 https://www.sourcenext.com ※無効URLへの登録は、下記設定で行う ・http://とhttps://両方に適用します」に チェックあり</li></ul> |
| エフセキュア<br>F SecureSafe        | F-Secureの機能が使用できまない。<br>1)更新(アップデート)<br>2)サンプルを送信<br>3)My F-Secureへのログイン | <ul> <li>例外URL設定(※)に下記を登録する</li> <li>https://*.f-secure.com</li> <li>※例外URLへの登録は、以下の設定で行う</li> <li>・登録形式 : ワイルドカード指定URL</li> <li>・カテゴリ : 許可カテゴリ</li> </ul>                                        |
|                               | F-Secureがインストールできない                                                      | ・「http://とhttps://両方に適用します」に<br>チェックあり                                                                                                    |

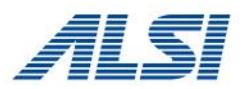

| 製品名                         | 事象                                           | 回避策                                                                                                    |
|-----------------------------|----------------------------------------------|----------------------------------------------------------------------------------------------------|
| Microsoft Windows<br>Intune | Microsoft Intune Centerの機能が利用できない            | <ul> <li>下記2つの回避策を両方実施する</li> <li>1.無効アプリケーションに以下を登録する<br/>omsvchost</li> <li>2.無効URL(※)に下記を登録<br/>https://portal.manage.microsoft.com<br/>https://go.microsoft.com<br/>https://login.windows.net<br/>https://login.microsoftonline.com<br/>https://login.microsoft.com</li> <li>*/technet.microsoft.com<br/>https://technet.microsoft.com</li> <li>*無効URLへの登録は、以下の設定で行う</li> <li>・「http://とhttps://両方に適用します」に<br/>チェックあり</li> </ul> |
|                             | Microsoft Intuneのリモートタスクがクライア<br>ントPCで実行されない | 無効アプリケーションに以下を登録する<br>omsvchost2                                                                                                    |
|                             | Microsoft Intuneのインストールが行えない                 | <ul> <li>下記の1,2の両方を実施する</li> <li>1.無効アプリケーションに以下を登録する<br/>omsvchost2</li> <li>2.HTTPSデコード除外ホストに以下を登録する<br/>*manage.microsoft.com</li> </ul>                                                                                                    |

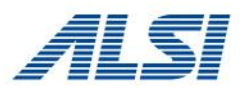

| 製品名                            | 事象                                                         |                                                                                                    |
|--------------------------------|------------------------------------------------------------|----------------------------------------------------------------------------------------------------|
| Microsoft ライブタイ<br>ル           | ライブタイルの機能が使用できない                                           | 無効アプリケーションに以下を登録する<br>Windows10の場合<br>・WinStore.App<br>・Microsoft.Msn.News<br>・Microsoft.Msn.Weather<br>Windows8.1の場合<br>・WWAHost |
| Skype for Windows<br>(デスクトップ版) | Skypeにログインできない                                             | <b>無効アプリケーションに以下を登録する</b><br>skype                                                                                                |
|                                | ローカルアカウントでSkypeとCATSクライアン<br>ト同居時に、Skypeへのログインが行なえなくな<br>る | <ul> <li>回避策1:         <ul> <li>下記1),2)の2つの対応を行う。</li> <li>1)無効アプリケーションに以下のアプリを登録する</li></ul></li></ul>                           |

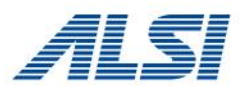

| 製品名                       | 事象                                                | 回避策                                                                                                    |
|---------------------------|---------------------------------------------------|----------------------------------------------------------------------------------------------------|
| Adobe Reader DC           | AdobeAcrobatReader DC/Dcoument Cloud へのサインインに失敗する | <b>無効アプリケーションに以下を登録する</b><br>AcroRd32                                                                                                    |
| サイボウズ Cybozu<br>Desktop 2 | Cybozu Desktopでのログインに失敗する                         | <b>無効アプリケーションに以下を登録する</b><br>CybozuDesktop                                                                                                    |
| Apple iTunes/iCloud       | iTunes/iCloudにAppleIDでのサインイン時に不<br>正証明書警告が表示される   | <b>無効アプリケーションに以下を登録する</b><br>Itunes<br>icloud                                                                                                    |
| Microsoft Office365       | Office365のファイル保存でOneDriveへの保存<br>に失敗する            | 例外URL (※) に以下を登録する<br>https://*.sharepoint.com<br>https://*.microsoft.com<br>https://*.microsoftonline.com<br>※例外URLへの登録は、下記設定で行う<br>・登録形式 : ワイルドカード指定URL<br>・カテゴリ : 許可カテゴリ<br>・「http://とhttps://両方に適用します」に<br>チェックあり |
| Microsoft OneDrive        | OneDriveへのサインインに失敗する                              | 無効アプリケーションに以下を登録する<br>OneDeive                                                                                                    |